12/16/24, 12:07 PM THEFT DETERRENT / KEYLESS ENTRY: SMART KEY SYSTEM (for Start Function): B279046; ID-BOX Calibration / Parameter...

| Last Modified: 12-04-2024 6.11:8.1.0                                                           |                    | Doc ID: RM10000002909X        |  |  |
|------------------------------------------------------------------------------------------------|--------------------|-------------------------------|--|--|
| Model Year Start: 2023                                                                         | Model: Prius Prime | Prod Date Range: [12/2022 - ] |  |  |
| Title: THEFT DETERRENT / KEYLESS ENTRY: SMART KEY SYSTEM (for Start Function): B279046; ID-BOX |                    |                               |  |  |
| Calibration / Parameter Memory Failure; 2023 - 2024 MY Prius Prius Prime [12/2022 - ]          |                    |                               |  |  |

DTC

B279046 ID-BOX Calibration / Parameter Memory Failure

## **DESCRIPTION**

When an internal malfunction occurs in the ID code box (immobiliser code ECU), the certification ECU (smart key ECU assembly) stores this DTC.

| DTC NO. | DETECTION<br>ITEM                                         | DTC DETECTION<br>CONDITION                                                                                                    | TROUBLE AREA                                                                                                    | DTC<br>OUTPUT<br>FROM | PRIORITY | NOTE                                                                                                    |
|---------|-----------------------------------------------------------|----------------------------------------------------------------------------------------------------|----------------------------------------------------------------------------------------------------|-----------------------|----------|----------------------------------------------------------------------------------------------------|
| B279046 | ID-BOX<br>Calibration /<br>Parameter<br>Memory<br>Failure | An internal<br>malfunction<br>occurs in the ID<br>code box<br>(immobiliser code<br>ECU) (EEPROM<br>access<br>malfunction) (1<br>trip detection<br>logic*). | <ul> <li>ID code box<br/>(immobiliser<br/>code ECU)</li> <li>Certification<br/>ECU (smart<br/>key ECU<br/>assembly)</li> </ul> | Smart<br>Key          | A        | DTC output<br>confirmation<br>operation:<br>An immobiliser<br>set/unset<br>operation is<br>performed (the<br>ignition switch is<br>turned off or to<br>ON while the<br>electrical key<br>transmitter sub-<br>assembly is being<br>carried). |

\*: Only output while a malfunction is present.

### Vehicle Condition and Fail-safe Operation when Malfunction Detected

| VEHICLE CONDITION WHEN MALFUNCTION DETECTED                                                                                                    | FAIL-SAFE OPERATION WHEN<br>MALFUNCTION DETECTED |
|----------------------------------------------------------------------------------------------------|--------------------------------------------------|
| <ul> <li>Ignition switch ON (READY): Hybrid control system cannot<br/>be started next time</li> <li>Hybrid control system stopped: Hybrid control system<br/>cannot be started</li> </ul> | -                                                |

#### **Related Data List and Active Test**

| DTC NO. | DATA LIST AND ACTIVE TEST |
|---------|---------------------------|
| B279046 | -                         |

# CAUTION / NOTICE / HINT

#### **NOTICE:**

• When using the GTS with the ignition switch off, perform lock and unlock operations using the door control switch of the multiplex network master switch assembly at intervals of 1.5 seconds or less until communication between the GTS and the vehicle begins, and then select the vehicle model manually.

Then select Model Code "KEY REGIST" under manual mode and enter the following menus: Body Electrical / Smart Key(CAN). While using the GTS, periodically perform lock and unlock operations using the door control switch of the multiplex network master switch assembly at intervals of 1.5 seconds or less to maintain communication between the GTS and the vehicle.

• The smart key system (for Start Function) uses the LIN communication system and CAN communication system. Inspect the communication function by following How to Proceed with Troubleshooting. Troubleshoot the smart key system (for Start Function) after confirming that the communication systems are functioning properly.

Click here

• Before replacing the ID code box (immobiliser code ECU), refer to Registration.

Click here

 After performing repairs, confirm that no DTCs are output by performing "DTC Output Confirmation Operation."

## **PROCEDURE**

| 1. | REPLACE ID CODE BOX (IMMOBILISER CODE ECU) |
|----|--------------------------------------------|
|    |                                            |

(a) Replace the ID code box (immobiliser code ECU) with a new one.

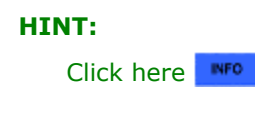

## NEXT

| - |  |
|---|--|
| • |  |

2. CLEAR DTC

(a) Using the GTS, clear the DTCs.

Body Electrical > Smart Key > Clear DTCs

## NEXT

▼.

### 3. **REGISTER RECOGNITION CODE**

(a) Register the recognition codes to the ECUs.

#### HINT:

12/16/24, 12:07 PM THEFT DETERRENT / KEYLESS ENTRY: SMART KEY SYSTEM (for Start Function): B279046; ID-BOX Calibration / Parameter...

Click here

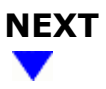

### 4. **REGISTER ECU COMMUNICATION ID**

(a) Register the ECU communication ID codes.

HINT: Click here

### NEXT

5. CHECK DTC

(a) Using the GTS, check if DTC is output.

#### Body Electrical > Smart Key > Trouble Codes

| RESULT                | PROCEED TO |  |
|-----------------------|------------|--|
| B279046 is output     | A          |  |
| B279046 is not output | В          |  |

### A REPLACE CERTIFICATION ECU (SMART KEY ECU ASSEMBLY)

**B** END (ID CODE BOX (IMMOBILISER CODE ECU) WAS DEFECTIVE)

Этоуота

9